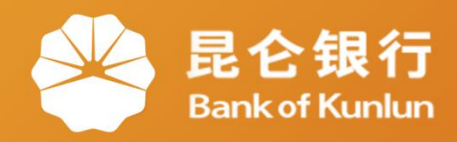

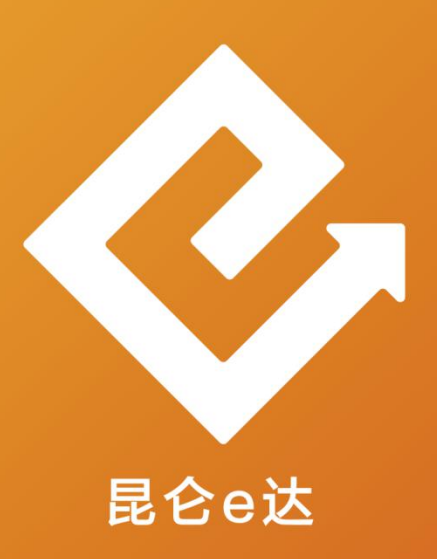

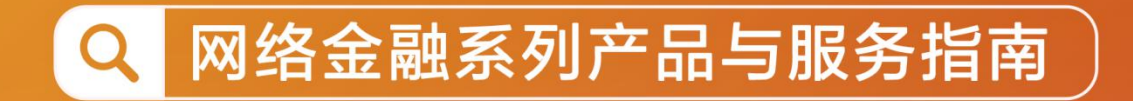

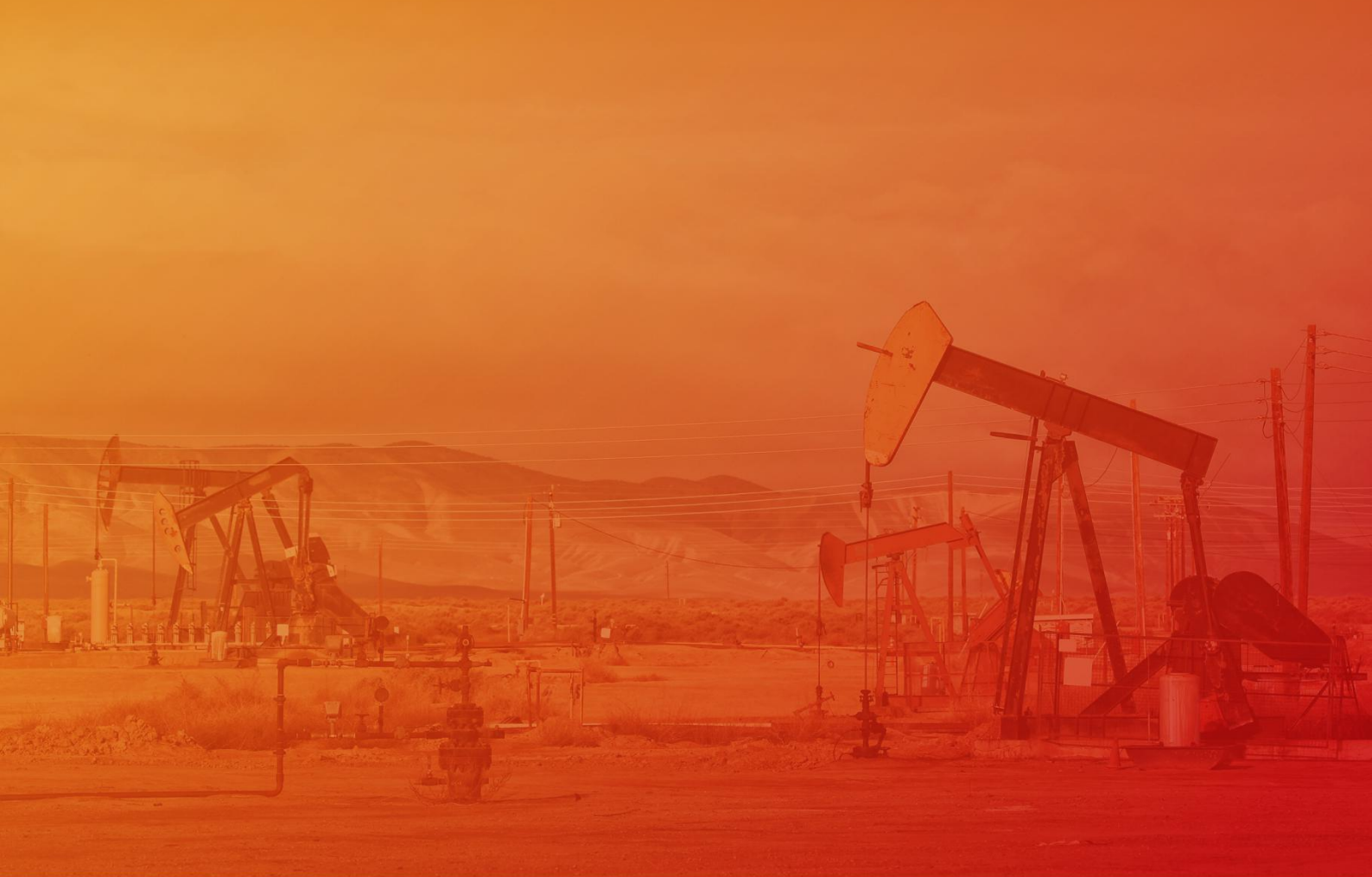

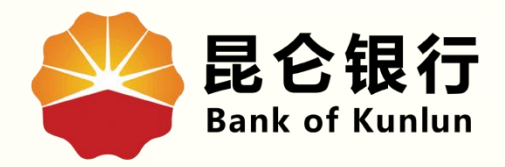

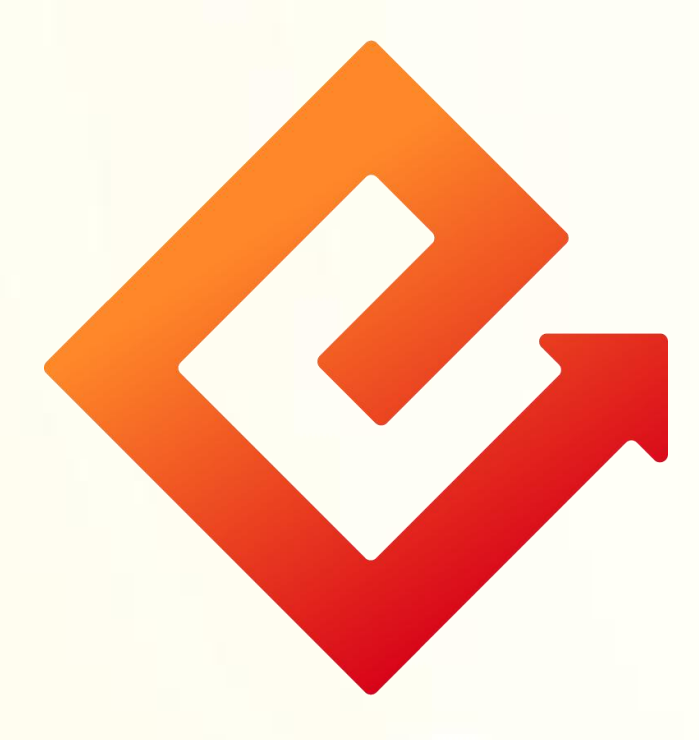

## --手机银行信用卡还款

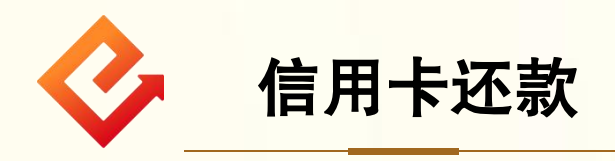

## 1.登录手机银行-我的-点击信用卡-进入信用卡首页-点击立 即还款。

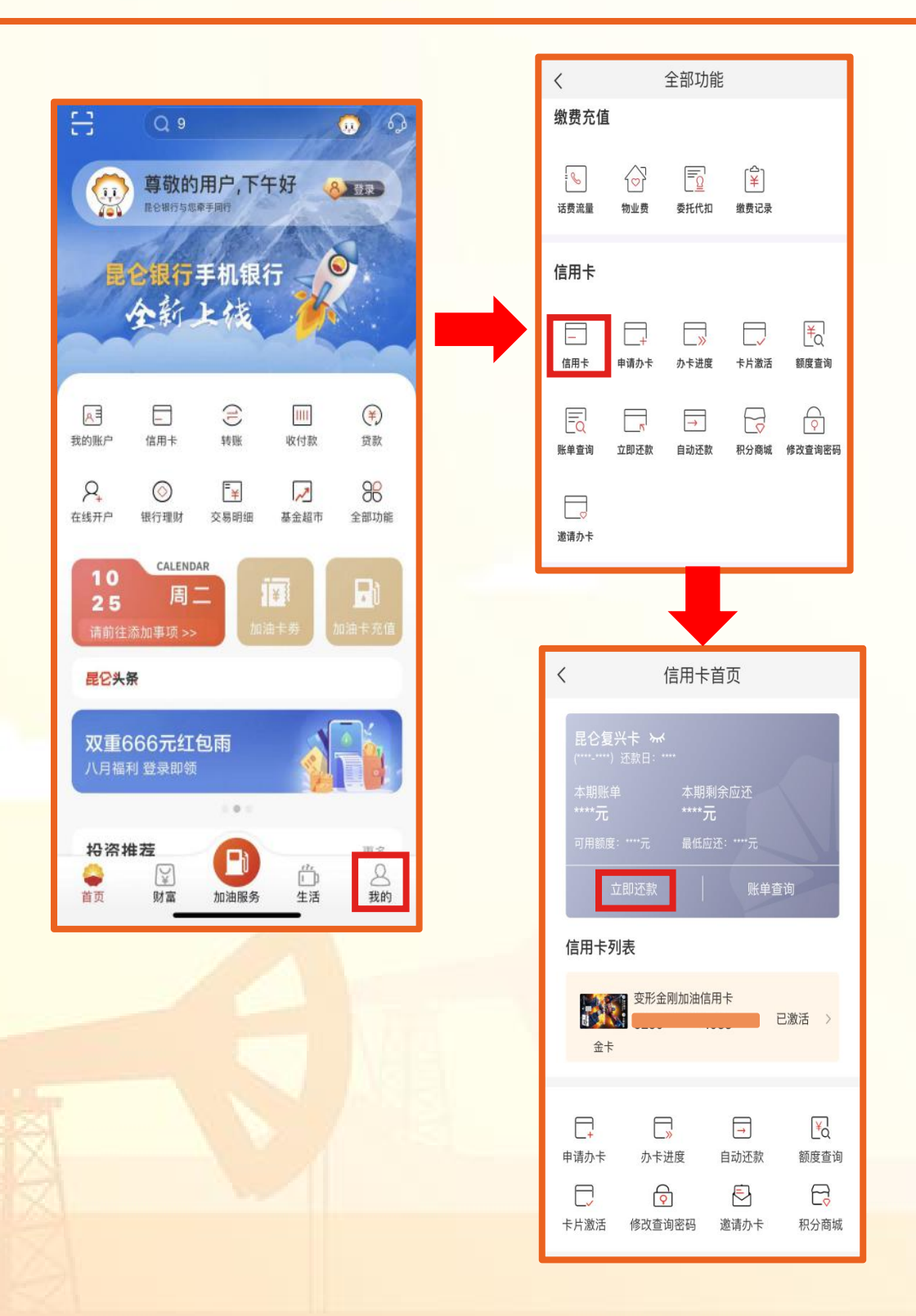

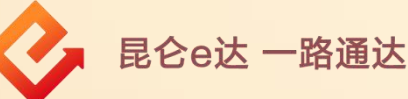

2.点击最上方<mark>信用卡账户,</mark>可以切换信用卡账户。<mark>选择</mark> 或<mark>输入</mark>还款金额−选择**付款账户**。

| く 立即还款                    | く立即还款                              |
|---------------------------|------------------------------------|
| 信用卡账户标准信用卡账户              | 信用卡账户标准信用卡账户                       |
| 小马宝莉加油信用卡<br>6250         | 小马宝莉加油信用卡<br>6250                  |
| 昆仑银行系列一金卡<br>2013 6250*   | 昆仑银行系列一金卡<br>6250                  |
| 选择还款额度                    | 选择还款额度                             |
| 本期全部应还<br>-60.00元         | 本期全部应还<br>-60.00元 本期最低应还<br>已完成    |
| ¥ 请输入金额                   | <b>¥</b> 请输入金额                     |
| 大写                        | 大写                                 |
| 付款账户 6217*/ 自*二 >/ 可用余额:) | 付款账户 6217 <sup>6</sup> 7用余额: 可用余额: |
| 信用卡账户 ×                   | 下一步                                |
| vConsole                  | 账户选择 VConsole                      |
| 银保汽车分期                    | 6217** / 自*二                       |

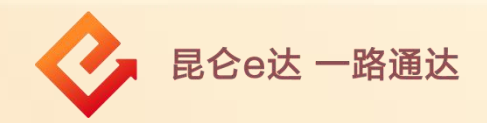

## 3.点击"下一步"后,输入付款账户的交易密码, 还款成功。

| < 立日                                        | 即还款                      | <    | 立即还款          |
|---------------------------------------------|--------------------------|------|---------------|
| 信用卡账户                                       | 标准信用卡账户 🗦                |      | C             |
| 小马宝莉加油信<br>6250*1                           | 用卡                       |      | $\bigcirc$    |
| <u>ــــــــــــــــــــــــــــــــــــ</u> | 即还款                      |      | 还款成功<br>¥1.00 |
| <mark>送 ¥</mark><br>还款账户: 62′               | 1.00                     | 剩余应还 |               |
| 请输入尾号为                                      | 的借记账户交易密码                | 当前额度 |               |
| ¥ • • •                                     | •••                      | 信用卡  | 额度查询          |
| *                                           | 确定                       |      |               |
| 15                                          | H17876705666 - 188781711 |      |               |
| T                                           | $\bigotimes_{\pm}$       |      | vConsol       |
|                                             | vConsole                 |      |               |
|                                             |                          |      |               |

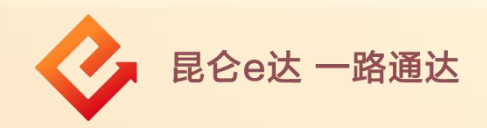

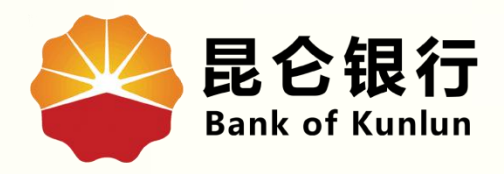

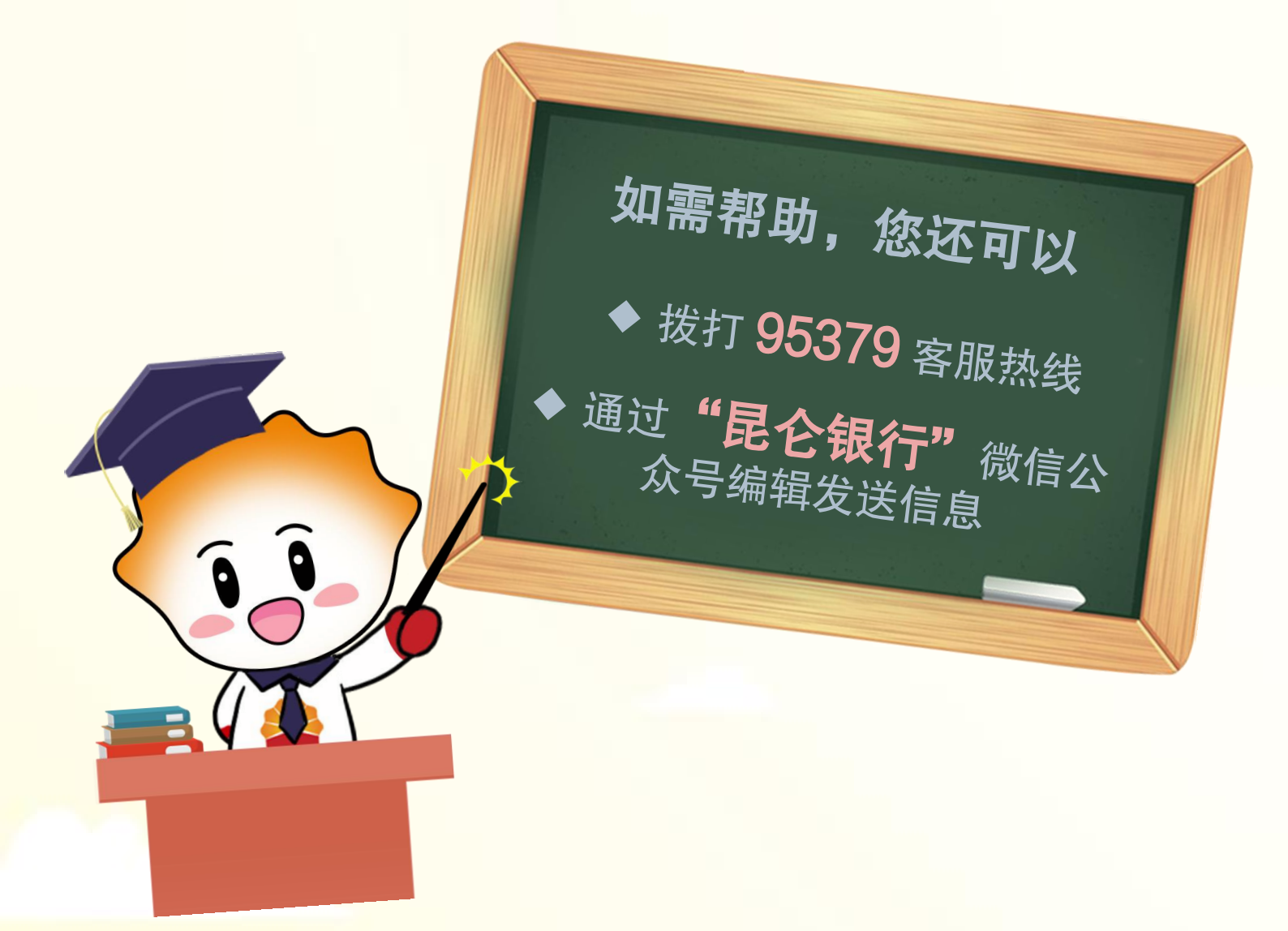

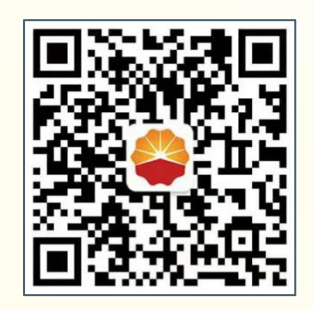

扫码关注

## 昆仑银行微信公众号

运营服务中心远程金融中心制